### INSTRUKCJA WYPEŁNIANIA SPRAWOZDAŃ ON-LINE

| Ι.   | LOGOWANIE DO SYSTEMU                               | . 1 |
|------|----------------------------------------------------|-----|
| II.  | URUCHOMIENIE FORMULARZA SPRAWOZDANIA               | 2   |
| III. | WYPEŁNIANIE SPRAWOZDANIA                           | 2   |
| IV.  | ZAPISYWANIE WERSJI ROBOCZEJ SPRAWOZDANIA           | 3   |
| V.   | ZAPISYWANIE WERSJI OSTATECZNEJ SPRAWOZDANIA        | 4   |
| VI.  | WYDRUK I ZŁOŻENIE SPRAWOZDANIA W DZIALE NAUKI UJCM | 4   |

#### I. LOGOWANIE DO SYSTEMU

Do logowania w systemie DotStat pod adresem: <u>www.dotstat.cm-uj.krakow.pl</u>, wykorzystywane są dane konta w domenie @uj.edu.pl (adres e-mail i hasło)

**UWAGA:** Aplikacja została zoptymalizowana do pracy z przeglądarką Microsoft Internet Explorer

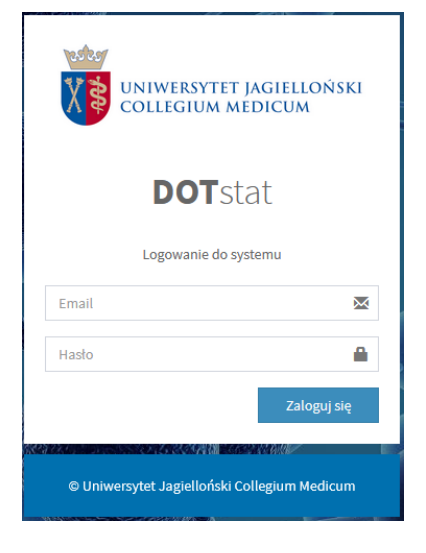

Po zalogowaniu do systemu wyświetla się strona główna, skąd można wybrać rolę użytkownika i pobrać niezbędne dokumenty.

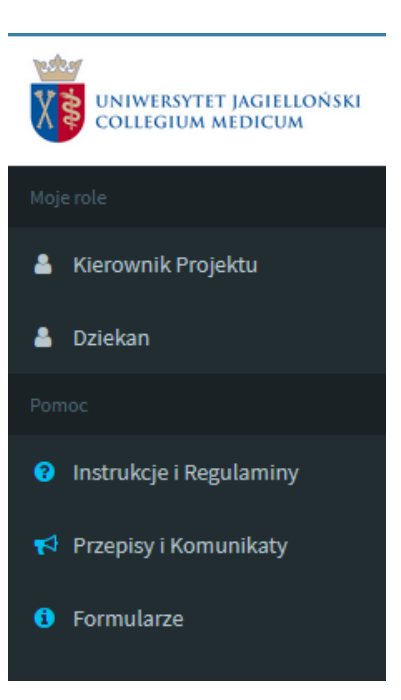

## II. URUCHOMIENIE FORMULARZA SPRAWOZDANIA

- 1. Aby złożyć sprawozdanie należy wybrać rolę: Kierownik Projektu. W panelu "Główne akcje" pojawi się możliwość złożenia sprawozdania z realizacji projektu w roku 2020.
- 2. Po kliknięciu Złóż sprawozdanie 😔 wyświetli się formularz sprawozdania.

### III. WYPEŁNIANIE SPRAWOZDANIA

- 1. Czas trwania pojedynczej sesji po zalogowaniu wynosi 2 godziny 30 minut
- 2. Niektóre pola sprawozdania (np. imię i nazwisko kierownika projektu, jednostka, temat, GUS, rodzaj badania, cel) zostaną automatycznie przeniesione z wniosku, inne wymagają uzupełnienia lub wyboru opcji z listy rozwijanej.
- 3. Przy poszczególnych polach sprawozdania mogą pojawić się następujące ikony:
  - 1. <sup>1</sup> wyświetla wskazówkę, dotyczącą sposobu wypełniania danego pola
  - 2. vruchamia listę rozwijaną z danymi do wyboru
  - **3.** zmiana ikonki <sup>NIE</sup> na ikonkę <sup>TAK</sup> uruchamia pole do wpisania danych
  - 4. **+** Dodaj zadanie dodaje kolejne pole do wypełnienia danymi dotyczącymi zadania zrealizowanego w roku sprawozdawczym
  - **5.** usuwa dodane pole
  - **6.** Przy niektórych polach widnieje ograniczenie liczby słów. W trakcie wypełniania takiego pola system podaje liczbę słów, które można jeszcze wpisać. Po wyczerpaniu limitu system informuje o jego przekroczeniu.

|                                       | Limit słów: 250                                       |
|---------------------------------------|-------------------------------------------------------|
|                                       | Pole obowiązkowe, uzupełnione automatycznie na        |
| 1. Cel realizacji badania             | podstawie informacji podanych we wniosku o            |
|                                       | dofinansowanie. W celu edycji treści proszę kliknąć w |
|                                       | polu tekstowym.                                       |
|                                       | Limit słów na wszystkie zadania: 150                  |
|                                       | Pola obowiązkowe.                                     |
|                                       | Pola uzupełnione automatycznie zadaniami              |
|                                       | planowanymi we wniosku o dofinansowanie. Zadania      |
| 2 a. Zadania zroalizowano w 2020 roku | z lat poprzednich lub planowane na lata kolejne       |
|                                       | należy usunąć.                                        |
|                                       | Opis zadań zrealizowanych w roku 2020 można           |
|                                       | edytować - proszę kliknąć w polu tekstowym.           |
|                                       | Każde zadanie proszę wpisać w odrębnym polu           |
|                                       | (przycisk Dodaj zadanie).                             |
| % roalizacii                          | Proszę wpisać w jakim stopniu zadanie zostało         |
| % Tealizacji                          | zrealizowane. Można wpisywać tylko liczby całkowite.  |

| Pole do edycji z limite                                                          | em do 1000 znaków.                                   |  |
|----------------------------------------------------------------------------------|------------------------------------------------------|--|
| 2.b. Wyjaśnienie rozbieżności między Pole to jest obowiązk                       | Pole to jest obowiązkowe, jeśli przynajmniej jedno z |  |
| zadaniami zaplanowanymi i zrealizowanymi zadań zostało zrealizo                  | zadań zostało zrealizowane w mniej niż 50%.          |  |
| ( <i>jeżeli zrealizowano mniej niż 50% zadania</i> ) Proszę wyjaśnić rozb        | ieżności i krótko uzasadnić                          |  |
| przyczyny ich wystąp                                                             | ienia.                                               |  |
| 2 Najważniejsze ociagniecja naukowo                                              |                                                      |  |
| Pole obowiązkowe, d                                                              | lo edycji.                                           |  |
| Proszę wybrać z listy                                                            | rozwijanej <b>TAK</b> lub <b>NIE</b> .               |  |
| A Wukorzystanie uzyskanych wyników Przy wyborze TAK ot                           | worzy się pole do edycji z limitem                   |  |
| do 50 słów. Proszę w                                                             | pisać jakie zastosowania                             |  |
| praktyczne są wyniki                                                             | em realizacji projektu.                              |  |
| Proszę wybrać z listy                                                            | rozwijanej <b>TAK</b> lub <b>NIE</b> .               |  |
| 5. Uzyskane: patenty, wdrożenia, licencje Przy wyborze TAK ot                    | worzą się pola do edycji                             |  |
| informacji szczegółow                                                            | wych.                                                |  |
| Proszę podać tytuły p                                                            | orac opublikowanych w roku                           |  |
| sprawozdawczym.                                                                  |                                                      |  |
| Przy każdym typie pu                                                             | ıblikacji proszę wybrać                              |  |
| 6. Publikacje oraz doniesienia konferencyjne odpowiedź TAK lub N                 | <b>IIE</b> z listy rozwijanej.                       |  |
| Lub skorzystać z bazy                                                            | · Expertus (o ile publikacja została                 |  |
| w bazie zgłoszona). N                                                            | Jależy wybrać tylko te publikacje,                   |  |
| które są wynikiem re                                                             | alizowanego projektu.                                |  |
| Proszę wybrać z                                                                  | listy rozwijanej <b>TAK</b> lub <b>NIE</b> .         |  |
| 7 Działalność upowszechniająca pauko                                             | tworzy się pole do edycji. Proszę                    |  |
| wpisać w jaki sposób                                                             | realizacja projektu przyczyniła się                  |  |
| do promocji lub popu                                                             | ularyzacji nauki.                                    |  |
| Proszę wybrać z listy                                                            | rozwijanej <b>TAK</b> lub <b>NIE</b> .               |  |
| Odpowiedź <b>TAK</b> zob                                                         | owiązuje Kierownika projektu do                      |  |
| 8. Czy w projekcie wykorzystywane były wypełnienia ankiety wypełnienia ankiety w | on-line na potrzeby sprawozdania                     |  |
| metody biotechnologiczne: do GUS z działalno                                     | logii Ankiota wynodniana w lutym                     |  |
| po każdym roku reali                                                             | zacii projektu.                                      |  |

# IV. ZAPISYWANIE WERSJI ROBOCZEJ SPRAWOZDANIA

W każdej chwili można zapisać wersję roboczą sprawozdania, klikając w ikonkę:

|                                          | Zapis tymczasowy            |                                      |
|------------------------------------------|-----------------------------|--------------------------------------|
| pojawi się wówczas komunikat:            |                             |                                      |
|                                          | Sprawozdanie zapisane.      |                                      |
| Ponowna edycja sprawozdania możliwa j    | est poprzez kliknięcie w ik | onę 🧖 . W każdej chwili można pobrać |
| aktualną jego wersję poprzez użycie przy | cisku 🔼 .                   |                                      |

#### V. ZAPISYWANIE WERSJI OSTATECZNEJ SPRAWOZDANIA

Zapis końcowy możliwy jest po uzupełnieniu wszystkich wymaganych informacji oraz po zaznaczeniu pola potwierdzającego poprawność danych zawartych w formularzu oraz kliknięciu przycisku:

|                               | Zapis końcowy          |
|-------------------------------|------------------------|
|                               |                        |
| Pojawi się wówczas komunikat: |                        |
|                               | Sprawozdanie zapisane. |

Na tym etapie nie ma już możliwości wprowadzania zmian w formularzu.

W wyjątkowych sytuacjach, poprzez kliknięcie w ikonę i podanie uzasadnienia, można poprosić o odblokowanie sprawozdania do ponownej edycji.

W przypadku niekompletnych danych lub przekroczenia limitu słów system wyświetli komunikat:

Sprawozdanie nie zostało zapisane. Sprawdź poprawność danych.

## VI. WYDRUK I ZŁOŻENIE SPRAWOZDANIA W DZIALE NAUKI UJCM

Pobrany PDF należy wydrukować w jednym egzemplarzu, wpisać datę i podpisać czytelnie w miejscu Kierownik projektu, a następnie przekazać do podpisu bezpośredniemu przełożonemu lub opiekunowi naukowemu/promotorowi (w przypadku projektów prowadzonych przez doktorantów).

Sprawozdanie kierownika jednostki zatwierdza podpisem Dziekan Wydziału, sprawozdanie Dziekana zatwierdza podpisem Pełnomocnik Prorektora CM ds. nauki i współpracy międzynarodowej.

Kompletne sprawozdanie należy przekazać do Działu Nauki UJCM w terminie do 26 lutego 2021 roku.